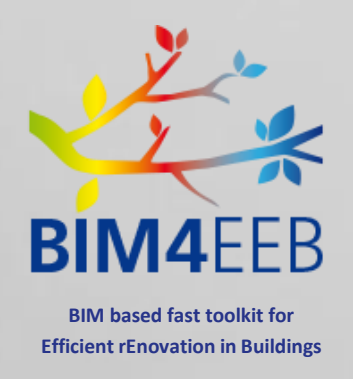

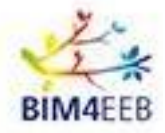

Page 2 Confidential

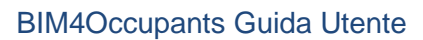

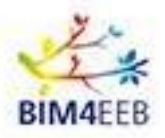

## INDICE

| BI  | IM4Occupants in generale                                                                                                    | 4                         |
|-----|----------------------------------------------------------------------------------------------------|---------------------------|
| Lo  | ogin e inizio                                                                                                    | 5                         |
| 2.1 | Login                                                                                                    | 5                         |
| 2.2 | Registrazione utente                                                                                                    | 5                         |
| 2.3 | Password dimenticata                                                                                                    | 6                         |
| 2.4 | Modifica della lingua corrente da Italiano a inglese                                                                                                    | 7                         |
| 2.5 | Profilo Utente                                                                                                    | 7                         |
| 2.6 | Risorse utente                                                                                                    | 8                         |
| 2.7 | Cancella profilo                                                                                                    | 10                        |
| 2.8 | Aggiorna/Cambia password                                                                                                    | 10                        |
| 2.9 | Menù attività                                                                                                    | 11                        |
| M   | ly Overview – La mia schermata principale                                                                                                    | 12                        |
| M   | ly Ambient Conditions – Le mie Condizioni Ambientali                                                                                                    | 13                        |
| M   | ly Energy Analytics – L' Analisi dei miei consumi                                                                                                    | 15                        |
| M   | ly Renovation Processes – II processo di Ristrutturazione                                                                                                    | 17                        |
| 6.1 | Notifiche                                                                                                    | 19                        |
| M   | ly BIM Annotations – Le Mie annotazioni                                                                                                    | 20                        |
| M   | ly Safety and Security – Salute e sicurezza                                                                                                    | 22                        |
|     | B<br>Lu<br>2.1<br>2.2<br>2.3<br>2.4<br>2.5<br>2.6<br>2.7<br>2.8<br>2.9<br>N<br>N<br>0<br>0<br>0<br>0<br>0<br>0<br>0<br>0<br>0<br>0<br>0<br>0<br>0<br>0<br>0<br>0<br>0 | BIM4Occupants in generale |

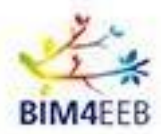

## 1 BIM4Occupants in generale

Il tool **BIM4Occupants** vi permetterà di visualizzare utili statistiche relative al vostro appartamento, quali le condizioni ambientali, i vostri consumi e l'andamento dei lavori in corso nel vostro immobile o nell'edificio.

L'obiettivo di BIM4Occupants è di includere le **preferenze** e i **bisogni** degli inquilini dell'edificio nel quadro generale della ristrutturazione, con particolare attenzione alla conservazione del loro **livello di comfort**.

Utilizzando questa applicazione conoscerete le condizioni ambientali dei vostri appartamenti, migliorerete la vostra conoscenza del processo di ristrutturazione e potrete dare la vostra opinione relativamente ai livelli di comfort e sicurezza.

Grazie ancora per aver deciso di prendere parte a questo progetto! Il tuo contributo è molto importante e pensiamo che questa sia per noi e per voi una preziosa occasione di collaborazione.

Nell'uso potresti trovare qualche funzione ancora attiva, oppure qualche informazione poterebbe non essere aggiornata, stiamo lavorando per migliorare il tool e il tuo contributo sarà utile anche per questo.

La presenza di alcune funzioni o la tipologia di dati che sarai in grado di visualizzare dipenderà anche dal tipo e dal numero di sensori installati. Non tutte le funzioni potrebbero quindi essere attualmente attive nel tuo appartamento

Non esitare a contattare gli uffici dell' ALER nel caso rilevassi ulteriori problematiche.

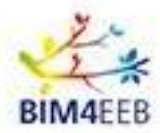

## 2 Login e inizio

#### 2.1 Login

Per accedere all'applicazione è necessario recarsi all'indirizzo https://bim4occupants.s5labs.eu/

Se sei già registrato, è sufficiente inserire il proprio username e password e successivamente cliccare sul pulsante *Login*.

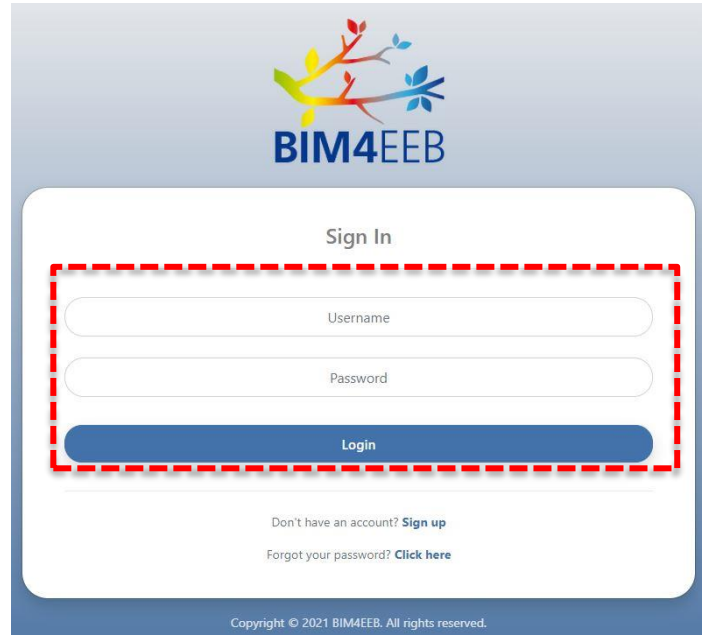

Figura 1: Schermata di accesso

#### 2.2 Registrazione utente

Nel caso, invece, in cui tu non ti sia ancora registrato, sarà necessario cliccare su Sign Up, a lato della scritta "Don't have an account?"

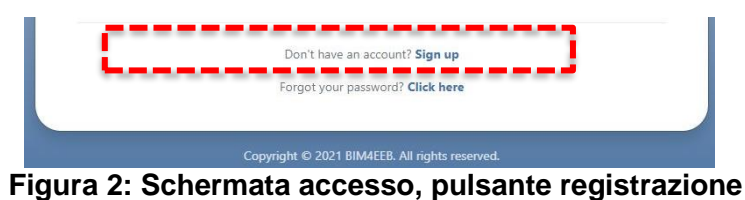

A questo punto si aprirà una nuova finestra in cui ti verrà chiesto di scegliere:

- 1. il tuo Username, ovvero il nome utente. Potrai scegliere quello che più ti piace
- 2. La tua Password, che andrà confermata nel campo Repeat Password (Ripeti Password)
- 3. Lo *User Token*, ovvero un codice alfanumerico univoco per ogni utente e il proprio appartamento, potrà essere ottenuto tramite la piattaforma BIMMS.

Ti consigliamo di ricordarti o di tenere traccia di queste tre informazioni.

GA N. 820660 08/06/2021

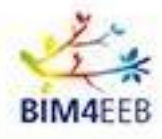

|            | BIM4EEB                                                                                                    |
|------------|----------------------------------------------------------------------------------------------------|
|            | Register                                                                                                    |
|            | Username                                                                                                    |
|            | Password Repeat password                                                                                               |
|            | User Token                                                                                                    |
| By ticking | his box, I confirm that I have read and agree with the treatment of my personal data as specified in the Privacy Note. |
|            | Sign Up                                                                                                    |
|            | Already signed up? <b>Login</b>                                                                                        |

Figura 3: Schermata di nuova registrazione

#### 2.3 Password dimenticata

Se invece ti sei dimenticato la password di accesso dovrai cliccare nella schermata principale su *Click here*, accanto a "Forgot your password?"

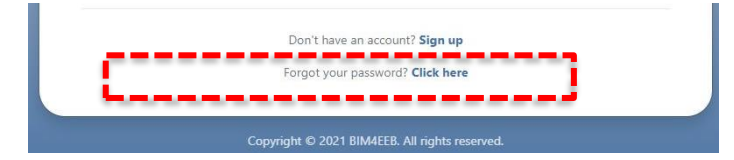

#### Figura 4: Indicazioni da seguire in caso di password dimenticata

Nella schermata successiva ti verrà quindi richiesto di inserire nuovamente il tuo Username e l'User Token che era stato ricavato dalla piattaforma BIMMS. A questo punto potrai inserire la nuova password (*New Password*) e confermarla (*Confirm Password*).

Cliccando sul pulsante "Reset Password", la procedura sarà quindi compiuta

|                                                                                                    | 1 the second second sec | k                                                 |
|----------------------------------------------------------------------------------------------------|----------------------------------------------------------------------------------------------------|---------------------------------------------------|
| E                                                                                                    | BIM4EE                                                                                                    | В                                                 |
| Forgot your password? Let us h<br>If you forgot your password, provide you<br>If you do not have an account, click here | <b>telp you.</b><br>r Username, User Token<br>to set up a new accoun                                                                                                    | and the New Password, in order to reset it.<br>t. |
|                                                                                                    | Username                                                                                                    |                                                   |
|                                                                                                    | User Token                                                                                                    |                                                   |
| New Password                                                                                                    |                                                                                                    | Confirm Password                                  |
|                                                                                                    | 2 Reset Password                                                                                                    |                                                   |
| Copyright                                                                                                    | © 2021 BIM4EEB. All rig                                                                                                    | hts reserved.                                     |

GA N. 820660 08/06/2021

Figura 5: Schermata password dimenticata

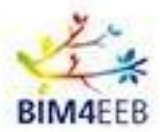

#### 2.4 Modifica della lingua corrente da Italiano a inglese

Come prima cosa ti consigliamo di cambiare la lingua dell'applicazione da inglese a italiano, modificando la selezione del pulsante da EN a IT, selezionando la scritta Italiano.

| 🤹 вімаеев 🛛 🚍                     | 命 My Overview     | (∰ EN | inhabitant.test<br>italian_demonstration_site |
|-----------------------------------|-------------------|-------|-----------------------------------------------|
| My Overview My Ambient Conditions | INDOOR CONDITIONS |       | Last upda                                     |
| My Energy Analytics               |                   |       |                                               |

#### Figura 6: Modifica della lingua di navigazione

#### 2.5 Profilo Utente

| 🔹 вімаеев 🛛 🚍                                                      | User Profile                                 |                                                                                               | () I n n n n n n n n n n n n n n n n n n                       |
|--------------------------------------------------------------------|----------------------------------------------|-----------------------------------------------------------------------------------------------|----------------------------------------------------------------|
| My Overview My Ambient Conditions                                  | IL MIO PROFILO                               |                                                                                               | inhabitant.test:<br>italian_demonstration_site -<br>apartment. |
| My Energy Analytics     My Renovation Processes     My Renovations | Mancano alcune informazioni. Pr Nome Utente: | ir favore completare il modulo sottostante e selezionare 'Salva modifica'<br>inhabitant.test. | I MEI PROGETTI<br>italian_demonstration_site_<br>spartment     |
| My Safety & Security                                               | Sesso:<br>Fascia di età:                     | <ul> <li>Maschio</li> <li>Femmina</li> <li>Seleziona fascia di età</li> </ul>                 |                                                                |
|                                                                    |                                              | _                                                                                             | Profilo Utente Risorse Utente                                  |
|                                                                    | Cancella Profilo Aggiorna Pas                | sword                                                                                         | Uscita                                                         |

Figura 7: Schermata Profilo Utente

Ogni utente registrato ha un **Profilo Utente**, in cui dovrà inserire **informazioni base** riguardo la sua persona, come il sesso e la fascia d'età. Per accedervi è necessario cliccare sull'icona in alto a destra e poi su *Profilo Utente / User Profile*. Queste informazioni verranno utilizzate per l'analisi dei profili di comfort.

Dal proprio account, inoltre, ogni utente può cambiare la password del profilo o cancellare l'account tramite i pulsanti dedicati.

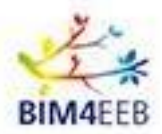

#### 2.6 Risorse utente

Attraverso la schermata User Assets, è possibile visualizzare il riepilogo dei dettagli relativi all'appartamento, come le informazioni relative ai sensori installati e altro. Attraverso questa schermata, gli utenti sono invitati a modificare il nome di ogni elemento principale dell'edificio e definire alias, in modo da rendere più agevole l'individuazione delle stanze.

| BIMAEEB = & User Profile # 17                                                                                                    | italian_demonstration_                         | site - apartment_i      |
|----------------------------------------------------------------------------------------------------|------------------------------------------------|-------------------------|
| My Overview         IL MIO PROFILO           My Ambient Conditions         IL MIO PROFILO                                                                                                    | inhabitant.tes<br>italian_demonst<br>apartment | at:<br>ration_site -    |
| My Energy Analytics     Mancano alcune informazioni. Per favore completare il modulo sottostante e selezionare 'Salva modifica'     My Renovation Processes     More Utente: inhabitant.test: | I MIEI PROGETTI<br>italian_demonstration_site  | apartment_              |
| My Safety & Security     Sesso:     Imaschio     Femmina       Fascia di età:     Seleziona fascia di età     Imaschio                                                                        |                                                |                         |
| Tancella Profilo P Aggiorna Password                                                                                                    | Profilo Utente                                 | Risorse Utente<br>scita |

Figura 8: Schermata Risorse Utente

| 🚜 вімчеев 🛛 🚍                        | ≅ User Assets                                                                                    | π <sup>(1)</sup> <sup>(1)</sup> |
|--------------------------------------|--------------------------------------------------------------------------------------------------|----------------------------------------------------------------------------------------------------|
| My Overview                          |                                                                                                  |                                                                                                    |
| My Ambient Conditions                | ITALIAN_DEMONSTRATION_SITE                                                                       | Salva le Modifiche                                                                                                    |
| My Energy Analytics                  | Nome Edificio: N/A                                                                               | Pseudonimo Edificio: N/A 🥒                                                                                                    |
| My Renovation Processes              | Apartment Name: apartment_                                                                       | Pseudonimo Appartamento: apartment_ /                                                                                                    |
| My BIM Annotations                   | Sensori Appartamento: 496f43eb-3c01-4960-a370-35a898525ebc. 8ae99289-bb42-418b-ad21-6532fed99034 |                                                                                                    |
| My Safety & Security                 | Numero di occupanti del mio appartamento (me compreso): 4 🌣                                      |                                                                                                    |
|                                      | FLAT N° - BATHROOM - APARTMENT WITH SENSOR                                                       |                                                                                                    |
| Pseudonimo Stanza: 🛛 Flat n° Bathr 🧳 |                                                                                                  |                                                                                                    |
|                                      | Sensori Stanza: N/A                                                                              |                                                                                                    |
|                                      |                                                                                                  |                                                                                                    |
|                                      | FLAT N° ANTI BEDROOM - APARTMENT WITH SENSOR                                                     |                                                                                                    |
|                                      | Pseudonimo Stanza: Flat n° - Anti 🥒                                                              |                                                                                                    |
|                                      | Sensori Stanza: N/A                                                                              |                                                                                                    |
|                                      |                                                                                                  |                                                                                                    |
|                                      | FLAT N° - BEDROOM - APARTMENT WITH SENSOR                                                        |                                                                                                    |
|                                      | Pseudonimo Stanza: Flat n° - Bedro 🧳                                                             |                                                                                                    |
|                                      | Elemento O. Ostromasta I las                                                                     | . <b>A</b> ( .                                                                                                    |

Figura 9: Schermata User Assets

Ti verrà anche richiesto di inserire il numero delle persone presenti all'interno dell'appartamento e attraverso il pulsante *Create Schedule / Crea Profilo*, che viene rappresentato dall'ingranaggio in blu.

Numero di occupanti del mio appartamento (me compreso): 3 🚍

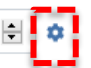

In questo modo potrai fornire una indicazione della probabilità che gli occupanti siano presenti all'interno dell'appartamento durante la settimana. Questa informazione serve all'applicazione per meglio servirti e fornirti informazioni utili. Anche se il processo di inserimento non è immediato, ti chiediamo di prestare massima attenzione e di collaborare attivamente. Grazie in Anticipo!

GA N. 820660 08/06/2021 Page 8 Confidential

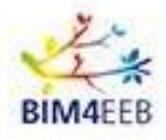

## My Occupancy Schedule

| Ora | Lun   | Mar |
|-----|-------|-----|
| 00  | 1 🗈 🖬 | 1 🖨 |
| 01  | 1 💽 🖬 | 1   |
| 02  | 1 🗈 🖬 | 1   |
| 03  | 1 😫 🖬 | 1   |
| 04  | 1 🔹 🖬 | 1   |
|     |       |     |

Figura 10: Schermata per l'inserimento dei profili di presenza. Per ogni giorno e ogni ora ti viene richiesto di inserire la presenza

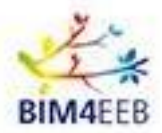

#### 2.7 Cancella profilo

Sempre all'interno della finestra del profilo utente e grazie al pulsante Elimina account puoi eliminare il tuo account dal sistema. Ti verrà richiesto di confermare la tua decisione, giusto per essere sicuro.

| 💤 вім4еев 🛛 🚍                                   | Subser Profile                                                                                                   |  | п 🗘                                 | inhabitant.test<br>italian_demonstration       | _site - apartment_           |
|-------------------------------------------------|----------------------------------------------------------------------------------------------------|--|-------------------------------------|------------------------------------------------|------------------------------|
|                                                 | IL MIO PROFILO                                                                                                   |  |                                     | inhabitant.te:<br>italian_demonst<br>apartment | <b>st:</b><br>tration_site - |
| My Energy Analytics     My Renovation Processes | Mancano alcune informazioni. Per favore completare il modulo sottostante e selezionare 'Salva modifica'          |  |                                     | I MIEI PROGETTI                                |                              |
| My BIM Annotations                              | My Refrontion Processes     Nome Utente:     inhabitant.test.       My BIM Annotations     § Esso:     § Maschio |  | italian_demonstration_siteapartment |                                                |                              |
|                                                 |                                                                                                    |  | IL MIO PROFILO                      |                                                |                              |
|                                                 | Fascia di età: Seleziona fascia di età 👻                                                                         |  | O<br>Profilo Utente                 | Risorse Utente                                 |                              |
|                                                 | 🗄 Cancella Profilio 🔎 Aggiorna Password                                                                          |  | D' Uscita                           |                                                |                              |

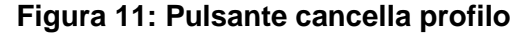

| IL MIO PROFILO         |                                                                             |
|------------------------|-----------------------------------------------------------------------------|
| Nome Utente:           | inhabitant.test                                                             |
| Sesso:                 | 🕴 Maschio 🕴 Femmina                                                         |
| Fascia di età:         | 26-35                                                                       |
|                        |                                                                             |
|                        |                                                                             |
| 🗊 Cancelia Profilo 🛛 🥬 | Aggiorna Password                                                           |
|                        | Cancella Profilo                                                            |
|                        | Sei sicuro di voler cancellare l'utente? L'operazione non è<br>annullabile. |
|                        | Conferma                                                                    |

Figura 12: Schermata di conferma cancellazione profilo

#### 2.8 Aggiorna/Cambia password

Sempre all'interno della finestra del profilo utente e grazie al pulsante Aggiorna password, potrete cambiare la vostra password.

| 🕌 BIM4EEB 🛛 🚍                               | Suser Profile ⊕ π (                                                                                     | inhabitant.test<br>italian_demonstration_site - apartment_ • • |
|---------------------------------------------|----------------------------------------------------------------------------------------------------|----------------------------------------------------------------|
| My Overview My Ambient Conditions           | IL MIO PROFILO                                                                                          | inhabitant.test:<br>italian_demonstration_site -<br>apartment  |
| My Energy Analytics My Renovation Processes | Mancano alcune informazioni. Per favore completare il modulo sottostante e selezionare 'Salva modifica' | I MIEI PROGETTI                                                |
| My BIM Annotations                          | Nome Utente: inhabitant.test.<br>Sesso: • • • • Maschio • • Femmina                                     | italian_demonstration_site<br>apartment_<br>IL MIO PROFILO     |
|                                             | Fascia di età: Seleziona fascia di età 👻                                                                | ≗ ≔                                                            |
|                                             | Cancella Profilo                                                                                        | Profilo Utente Risorse Utente                                  |

Figura 13: Pulsante aggiorna password

Vi sarà richiesto di fornire la vostra vecchia e nuova password e di salvare le modifiche con l'apposito pulsante Salva le modifiche.

GA N. 820660 08/06/2021

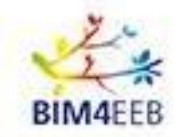

| AGGIORNA PASSWORD |                                  |                         |           |                    |
|-------------------|----------------------------------|-------------------------|-----------|--------------------|
| Attuale Password  | Nuova Password                   | Conferma Nuova Password |           |                    |
|                   |                                  |                         | × Annulla | Salva le Modifiche |
| Fig               | jura 14: schermata Aggiorna pass | sword                   |           |                    |

#### 2.9 Menù attività

Sulla sinistra è invece presente il menù contenente tutte le funzionalità.

Cliccando sulla voce che desiderate consultare, si aprirà la relativa schermata.

| 🔌 BIM4EEB 🛛 🚍                 | Ω       | Notifi   | catio   | ns    |                      |                       |     |                      |      | EN CONTRACTOR                                                              | nt2 K  |
|-------------------------------|---------|----------|---------|-------|----------------------|-----------------------|-----|----------------------|------|----------------------------------------------------------------------------|--------|
| Building's Overview           |         |          |         |       |                      |                       |     | Descention Descentes |      |                                                                            |        |
| Building's Ambient Conditions |         |          |         |       |                      |                       | Ali | Renovation Processes | 5-81 | ery & security                                                             |        |
| 🕒 Building's Energy Analytics | ١.      |          | ID      | ¢ .   | Гуре                 | \$<br>Location        |     | Timestamp            | ¢    | Title                                                                      | Action |
| Renovation Processes          |         | *        | 1       | 1     | Renovation Processes | Building X - Zone A   |     | 5th March 20:00      |      | Foo 1 Lorem ipsum dolor sit, amet consectetur adipisicing elit.s Lorem ips | ۲      |
| BIM Annotations               |         | *        | 3       |       | Renovation Processes | Building X - Outdoors |     | 7th March 20:00      |      | Foo 3                                                                      | Θ      |
| 🛆 Safety & Security           |         |          |         |       |                      |                       |     |                      |      |                                                                            |        |
|                               |         |          |         |       |                      |                       |     |                      |      |                                                                            |        |
|                               |         |          |         |       |                      |                       |     |                      |      |                                                                            |        |
|                               |         |          |         |       |                      |                       |     |                      |      |                                                                            |        |
|                               |         |          |         |       |                      |                       |     |                      |      |                                                                            |        |
|                               |         |          |         |       |                      |                       |     |                      |      |                                                                            |        |
|                               |         |          |         |       |                      |                       |     |                      |      |                                                                            |        |
|                               |         |          |         |       |                      |                       |     |                      |      |                                                                            |        |
|                               |         |          |         |       |                      |                       |     |                      |      |                                                                            |        |
|                               |         |          |         |       |                      |                       |     |                      |      |                                                                            |        |
|                               |         |          |         |       |                      |                       |     |                      |      |                                                                            |        |
|                               |         |          |         |       |                      |                       |     |                      |      |                                                                            |        |
|                               |         |          |         |       |                      |                       |     |                      |      |                                                                            |        |
|                               |         |          |         |       |                      |                       |     |                      |      |                                                                            |        |
|                               |         |          |         |       |                      |                       |     |                      |      |                                                                            |        |
|                               |         |          |         |       |                      |                       |     |                      |      |                                                                            |        |
|                               |         |          |         |       |                      |                       |     |                      |      |                                                                            |        |
|                               |         |          |         |       |                      |                       |     |                      |      |                                                                            |        |
|                               |         |          |         |       |                      |                       |     |                      |      |                                                                            |        |
|                               |         |          |         |       |                      |                       |     |                      |      |                                                                            |        |
|                               | Copyrig | ht © 202 | 20 BIM4 | IEEB. | All rights reserved. |                       |     |                      |      |                                                                            |        |

#### Figura 15: Schermata Menù Attività

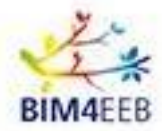

## <u>3 My Overview – La mia schermata principale</u>

In questa sezione è visibile un riassunto delle condizioni effettive di **temperatura, umidità, illuminazione** e **qualità dell'aria, interne** ed **esterne** al vostro appartamento. Queste informazioni sono basate sui dati raccolti dai sensori e vengono aggiornate periodicamente.

| 📲 вімчеев 🛛 🚍             | ŵ My Overview                                                                                                    | EN (2 kostas1<br>test-apartment v                                                                                                    |
|---------------------------|----------------------------------------------------------------------------------------------------|----------------------------------------------------------------------------------------------------|
| My Overview               | INDOOR CONDITIONS                                                                                                    | Last update: 13/03/2020 11:08:23                                                                                                    |
| My Ambient Conditions     |                                                                                                    |                                                                                                    |
| O My Energy Analytics     | ADADTAENT                                                                                                    |                                                                                                    |
| 🖉 My Renovation Processes | APARIMENT                                                                                                    |                                                                                                    |
| 🕕 My BIM Annotations      |                                                                                                    |                                                                                                    |
| △ My Safety & Security    | Temperature e Humidity I Huminance e<br>0.0 °C 48.0% II:3.0 lux<br>e<br>Jair Quality e<br>CO2 VOC PM2.5<br>N/A N/A N/A                                                                                                    | Temperature Mumidity Muminance 1.0°C 47.0% 12.0 lux<br>T.0°C 47.0% 12.0 lux<br>T.0°C 47.0% 12.0 lux<br>T.0°C VOC PM2.5<br>N/A N/A N/A |
|                           |                                                                                                    |                                                                                                    |
|                           | Temperature Humidity<br>22.2 °C 48%                                                                                                    | Illuminance Commont Air Quality Index  9800 LUX                                                                                       |
|                           | COMFORT STATE                                                                                                    |                                                                                                    |
|                           | Thermal Sensation                                                                                                    | Visual Comfort                                                                                                    |
|                           | (a) (b) (c) (c) <p< th=""><th>@ © © ®</th></p<> | @ © © ®                                                                                                    |
|                           |                                                                                                    |                                                                                                    |
|                           | Copyright © 2020 BIM4EEB. All rights reserved.                                                                                                    |                                                                                                    |

Figura 16: Condizioni interne ed esterne all'appartamento

Inoltre, cliccando sulle faccine e successivamente su Send Feedback / Manda un parere, potrete inviare un **feedback** relativo alle condizioni termiche e di illuminazione dei locali per comunicare in tempo reale il vostro stato di comfort. È possibile quindi dare un voto alla temperatura che si percepisce, come il livello di illuminazione.

| COMFORT STATE       |                  |
|---------------------|------------------|
| Thermal Sensation 💿 | Visual Comfort 🕕 |
| i c c c c           | @ © 😜 📼          |
| Cold                | Just Fine        |
| e e                 | Send Feedback    |

Figura 17: Invia il tuo feedback

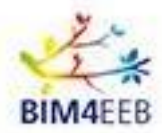

## 4 My Ambient Conditions – Le mie Condizioni Ambientali

La sezione My Ambient Conditions utilizza i dati visualizzati nella sezione precedente per creare uno storico delle condizioni interne al vostro appartamento, ma anche delle vostre preferenze di comfort.

Potrete visualizzare l'andamento di temperatura, l'umidità, illuminazione e qualità dell'aria di casa vostra in un determinato periodo.

Inserendo le date di inizio e di fine del periodo che si desidera analizzare e cliccando su Search / Cerca, l'app mostrerà le condizioni che sono state rilevate in quel periodo.

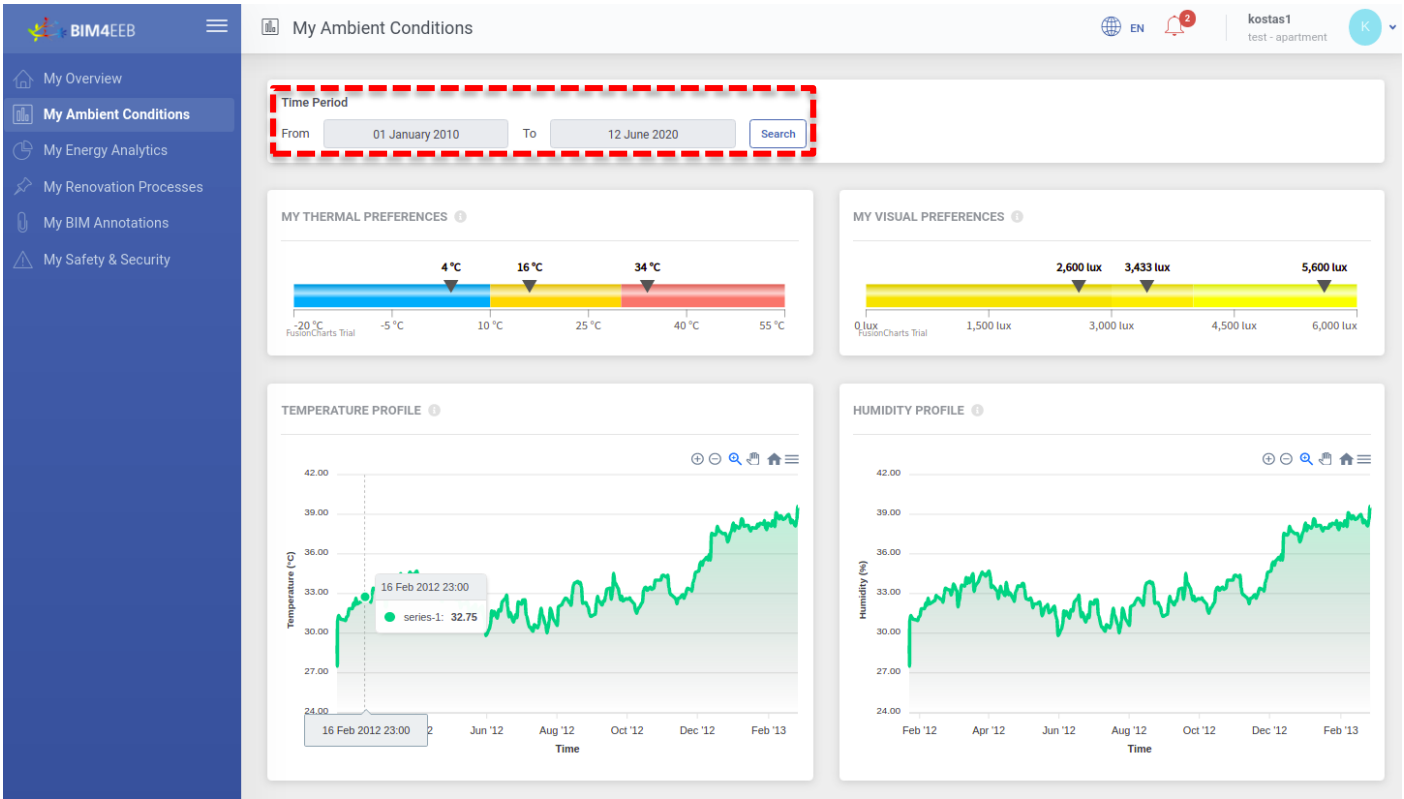

Figura 18: My Ambient Conditions – pagina 1

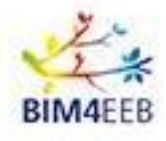

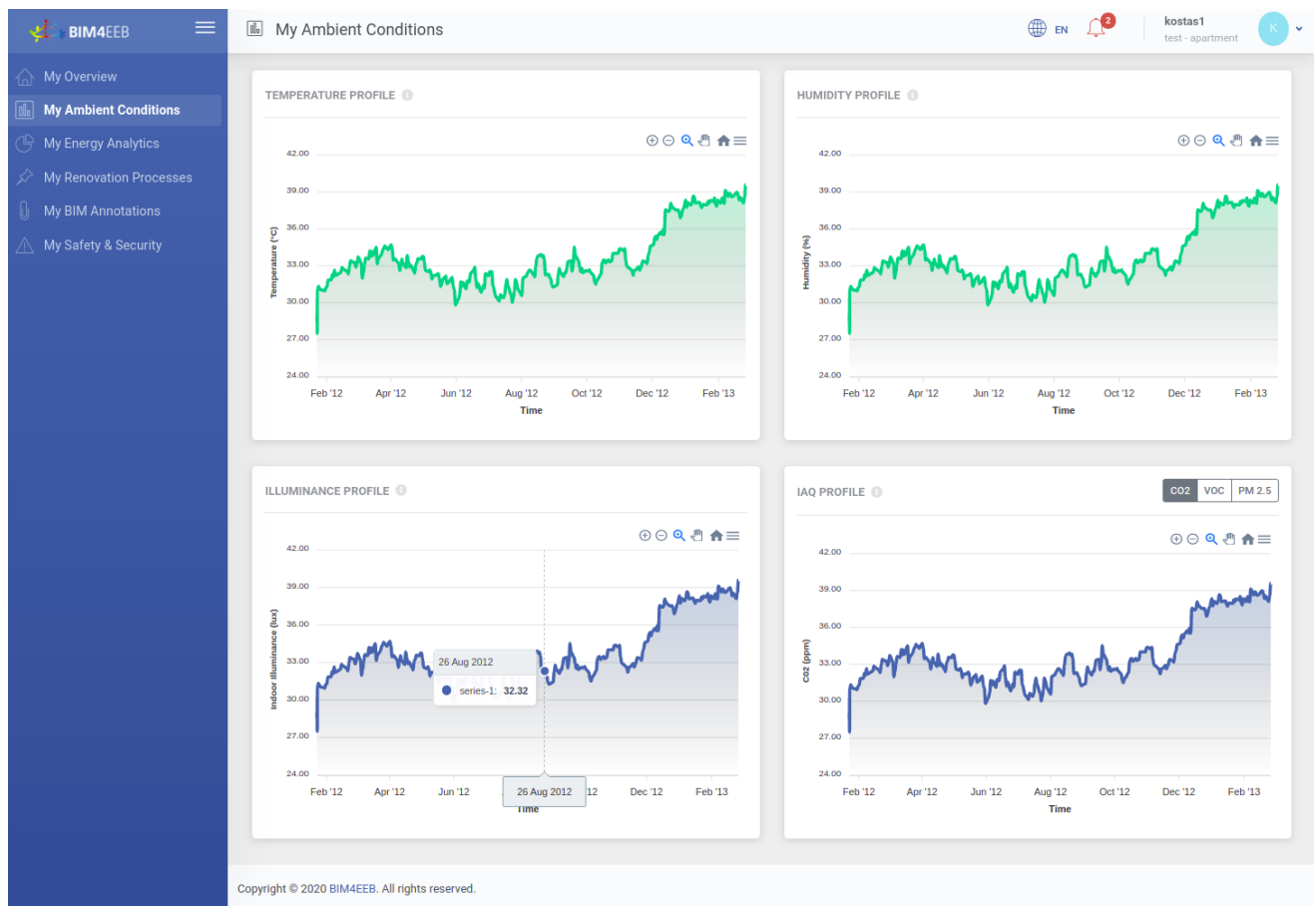

Figure 19: My Ambient Conditions – pagina 2

Nell'interfaccia, i dati sono in forma di grafico, facilmente intuibili e navigabili. Utilizzando i comandi in alto a destra del grafico, è possibile zoomare per visualizzare il dettaglio del mese o avere una visione più ampia dell'anno.

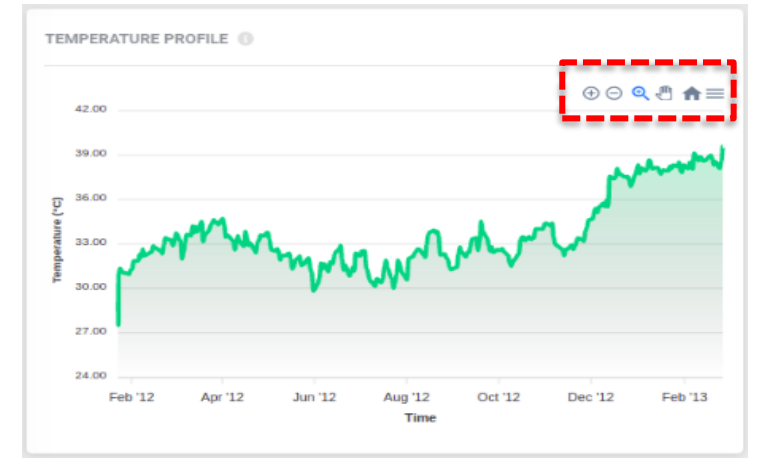

Figura 20: Dettaglio grafico temperatura – panoramica annuale

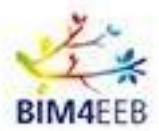

## 5 My Energy Analytics – L' Analisi dei miei consumi

Questa funzionalità vi permetterà di visualizzare il **consumo energetico** del vostro appartamento relativo sia al gas per il riscaldamento, che all'energia elettrica consumata.

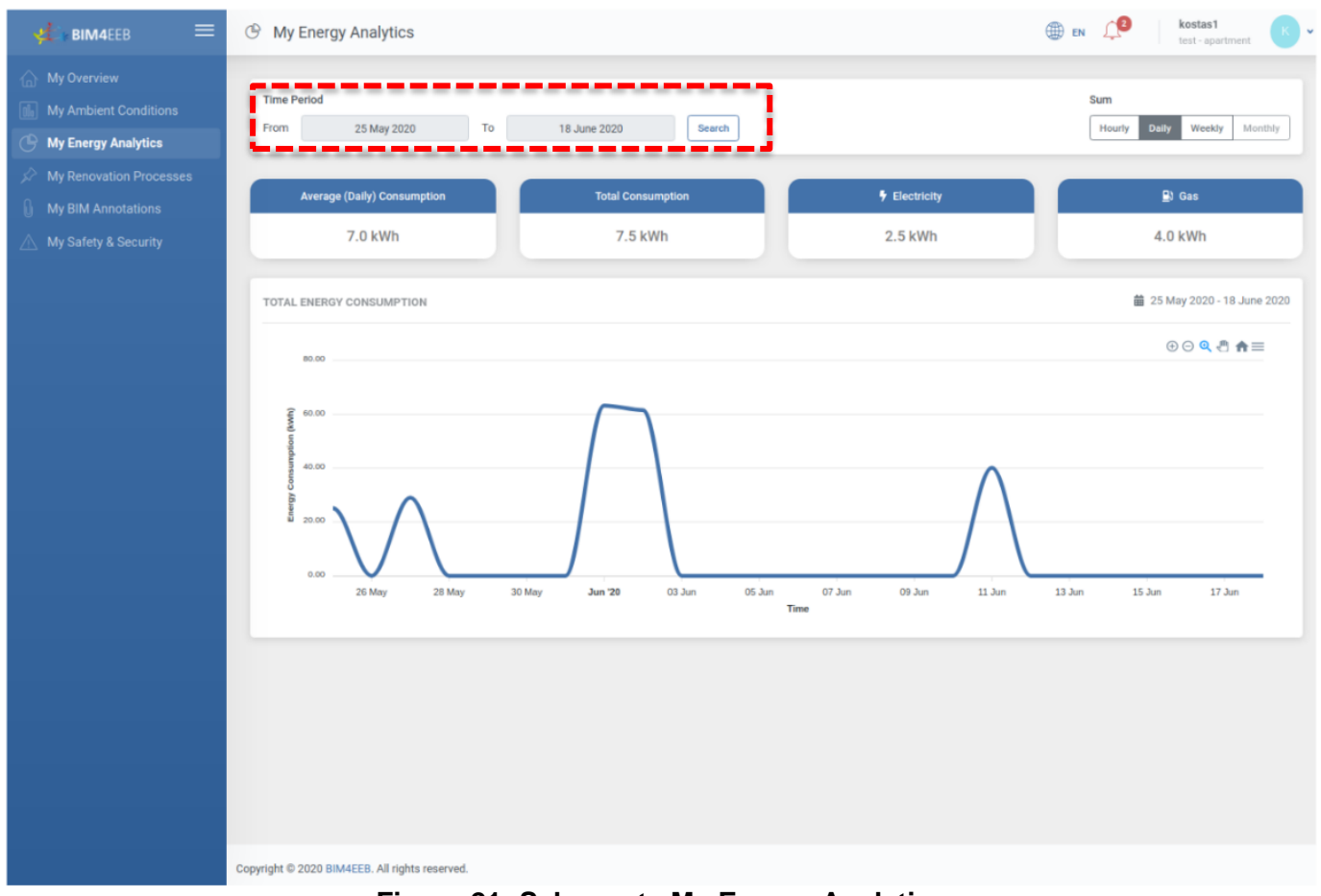

Figura 21: Schermata My Energy Analytics

Analogamente alla sezione precedente, inserendo le date di un periodo di tempo che si desidera analizzare e cliccando su Search / Cerca, è possibile visualizzare l'andamento dei dati energetici di quella fascia temporale.

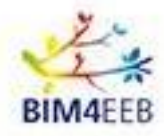

potrete monitorare il consumo

Inoltre, utilizzando il tasto filtro temporale energetico ogni ora, giorno, settimana e mese.

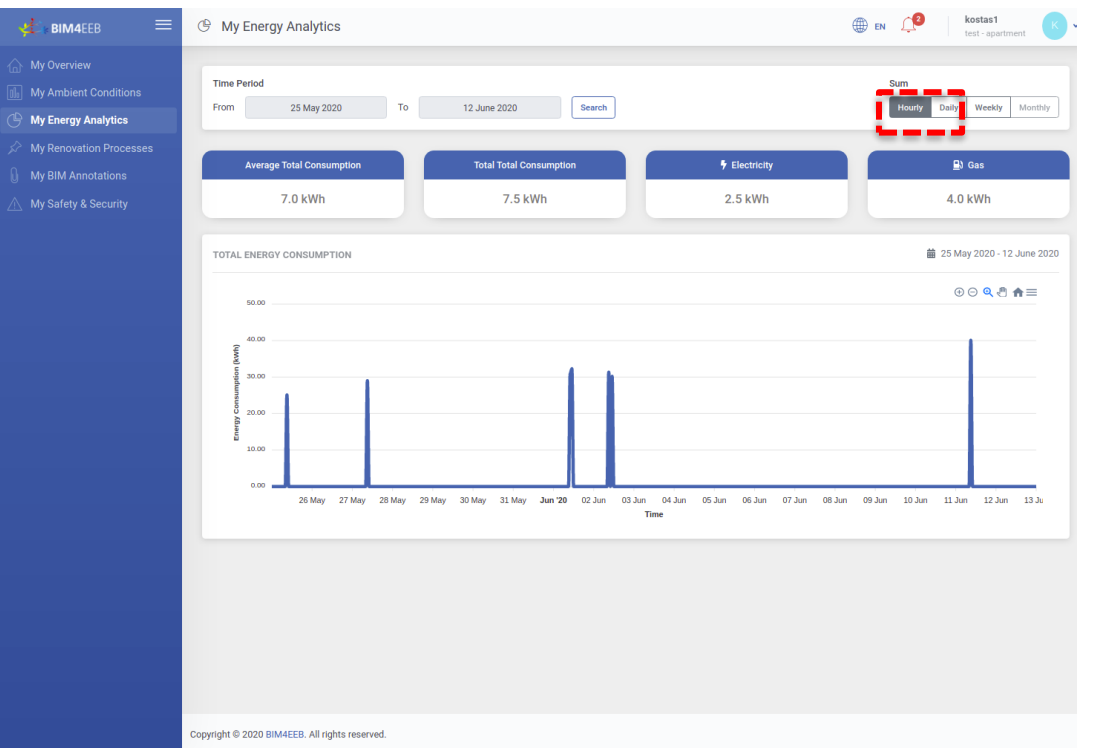

Filtro Temporale

Ogni giorno

Ogni settimana

Ogni mese

Figura 22: Schermata My Energy Analytics – panoramica oraria

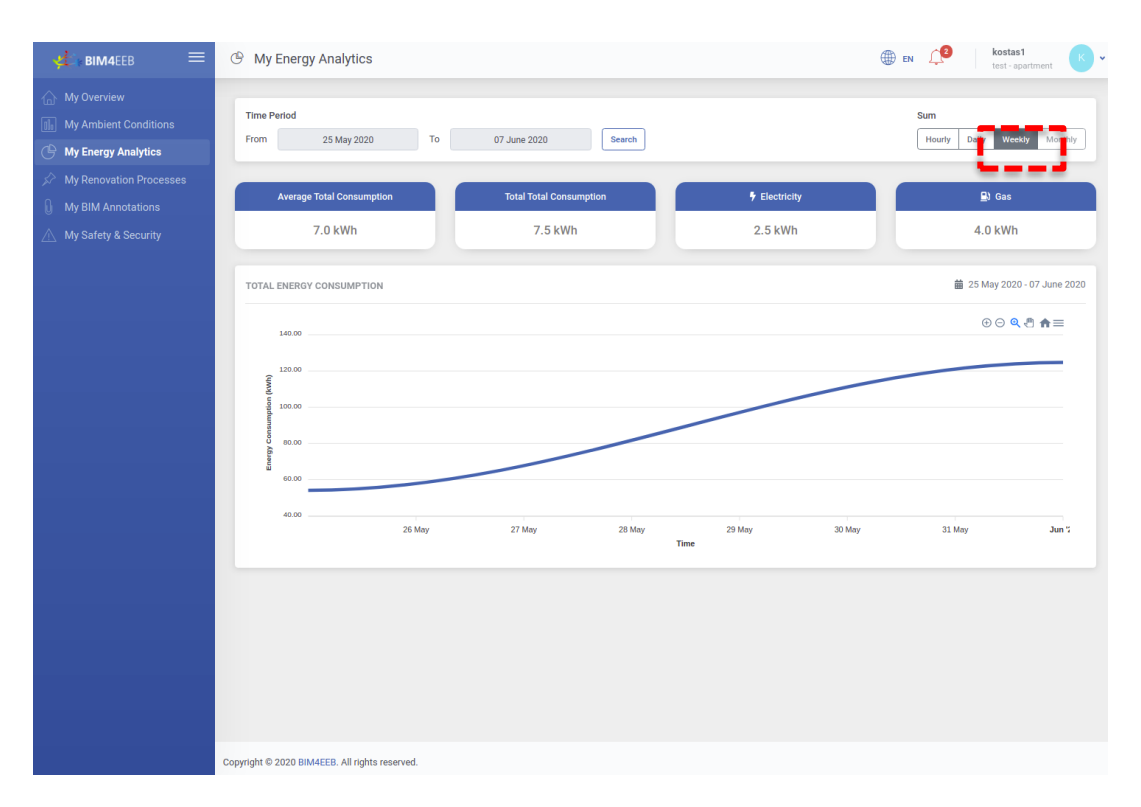

Figura 23: Schermata My Energy Analytics – panoramica settimanale

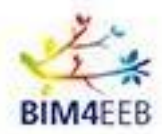

## 6 My Renovation Processes – Il processo di Ristrutturazione

Questa sezione consente di visualizzare gli **interventi** di manutenzione e/o di ristrutturazione **effettuati o previsti** e in particolare per l'appartamento di ogni utente. È possibile visualizzare le informazioni sul tipo di ristrutturazione, la data di inizio e fine, la durata del processo, così come la posizione delle attività.

L'utente viene invitato ad **accettare**, **rifiutare** o **contrattare** l'inizio/la fine, ma anche la durata del il periodo di intervento all'interno del proprio appartamento.

Nel caso ci fossero delle notifiche, le stesse sarebbero identificate con un numero accanto al simbolo della campana

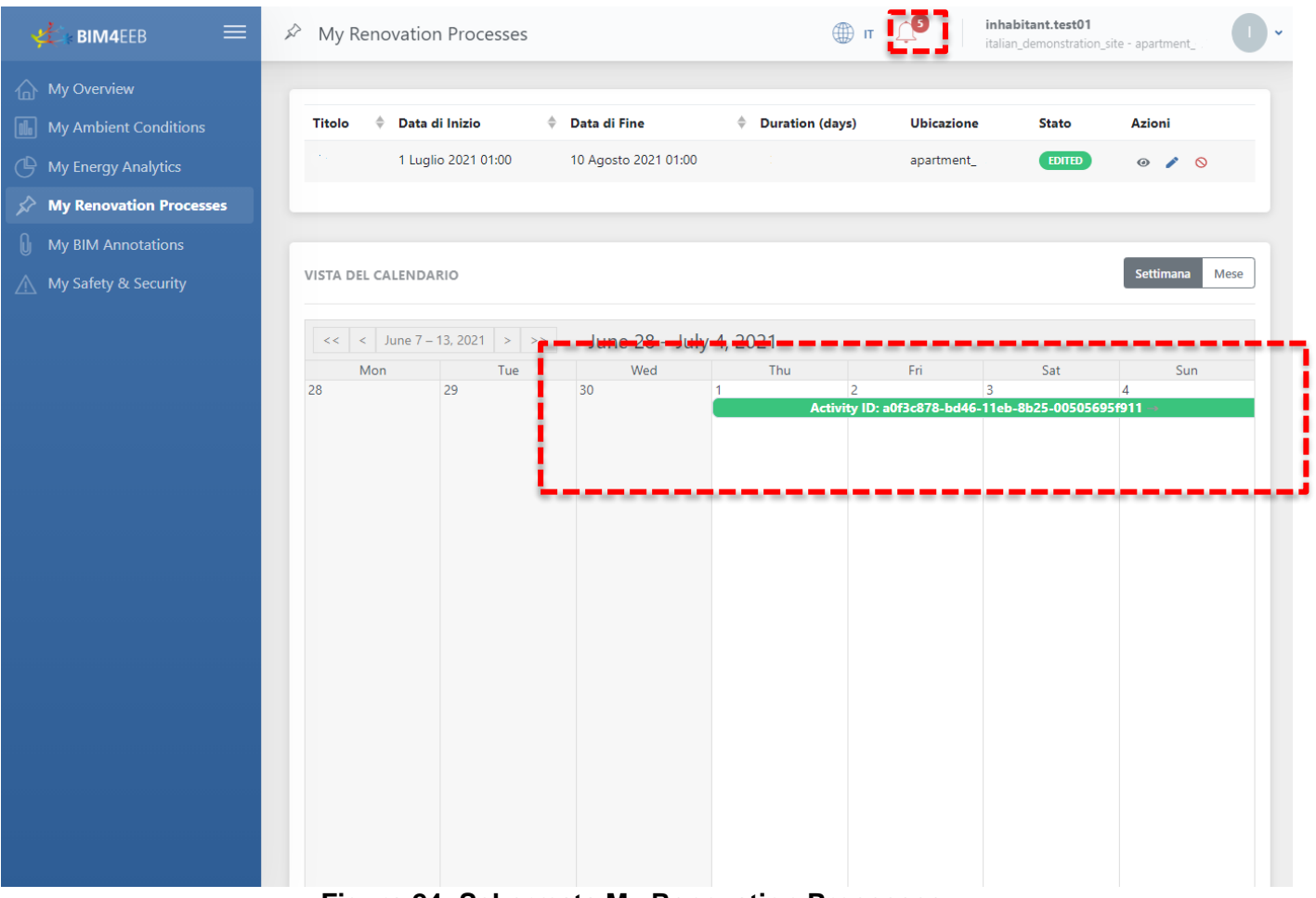

Figura 24: Schermata My Renovation Processes

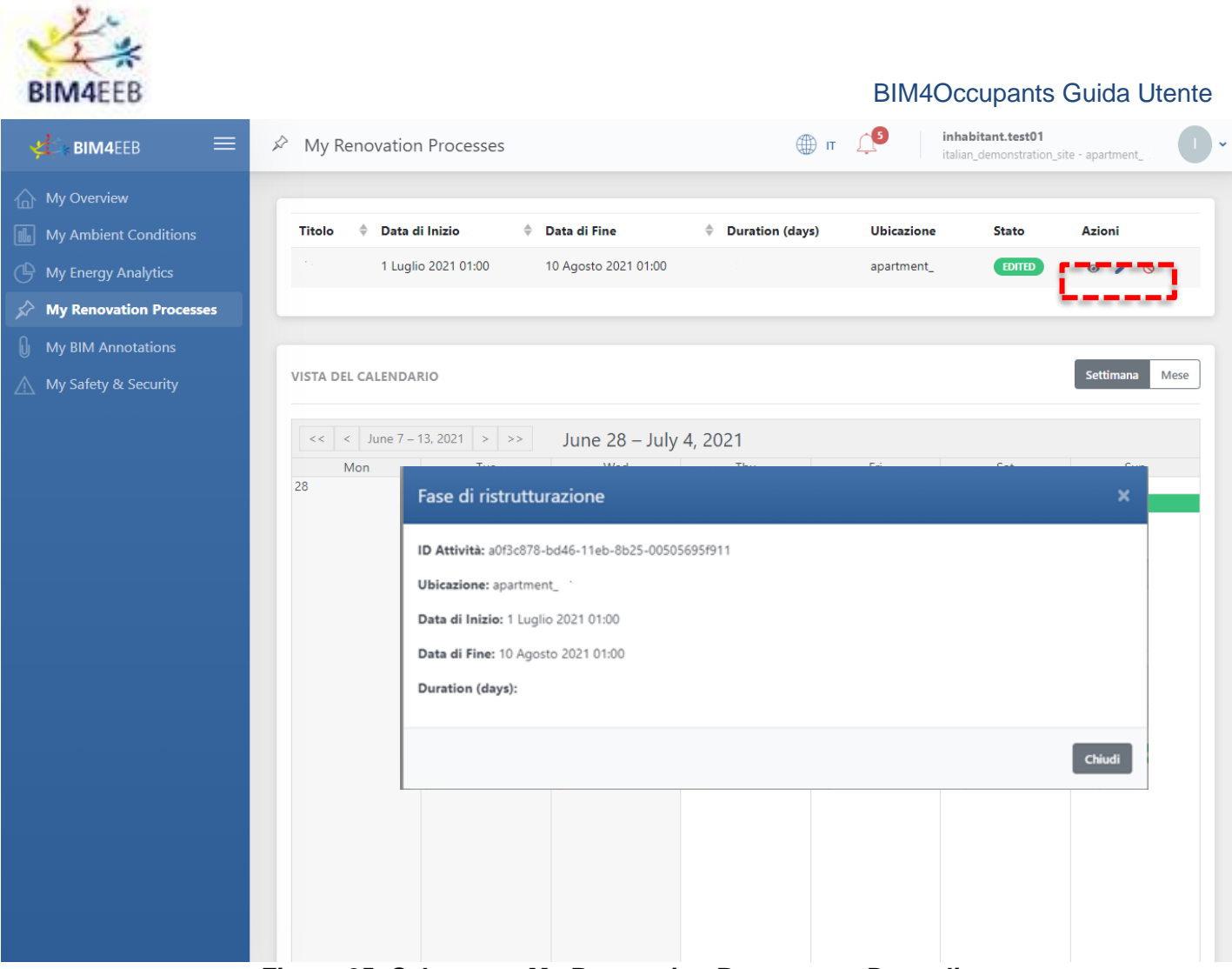

Figura 25: Schermata My Renovation Processes - Dettaglio

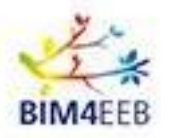

#### 6.1 Notifiche

Oltre a mostrare la lista delle ristrutturazioni future, l'applicazione invierà delle **notifiche per tenere aggiornati** i residenti sulle lavorazioni programmate. La lista delle notifiche è disponibile cliccando l'icona in altro a destra. Il filtraggio delle notifiche si applica alle ristrutturazioni e agli avvisi di sicurezza attivati.

Cliccando sulla notifica, individuata dal simbolo della campana è possibile visualizzarne i dettagli.

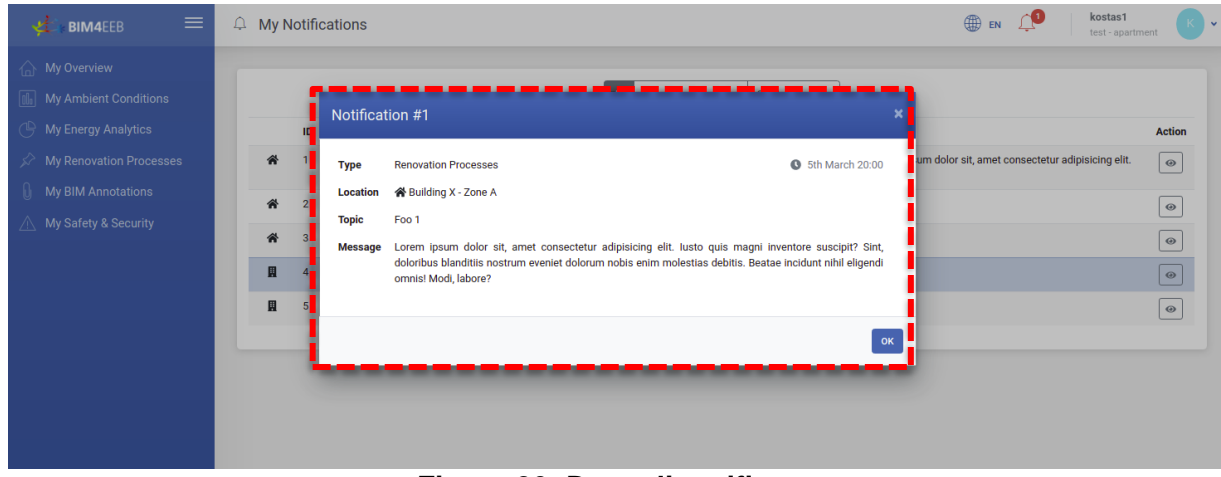

#### Figura 26: Dettagli notifica

Attenzione, queste informazioni in alcune fasi di questo test potrebbero non essere aggiornate, ti chiediamo di prestare sempre la massima attenzione nella verifica delle condizioni di cantiere. Ti chiediamo di contattare direttamente gli Uffici dell'ALER, nel caso vi fossero dei dubbi.

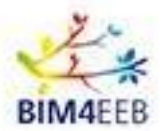

## 7 My BIM Annotations – Le Mie annotazioni

Questa funzionalità vi permette di fornire informazioni in merito agli apparecchi presenti nel vostro appartamento (**elettrodomestici**, ecc.) e collegarli direttamente a una specifica stanza del vostro appartamento con le relative informazioni sulla categoria dell'elemento, il tipo, il modello e la potenza nominale.

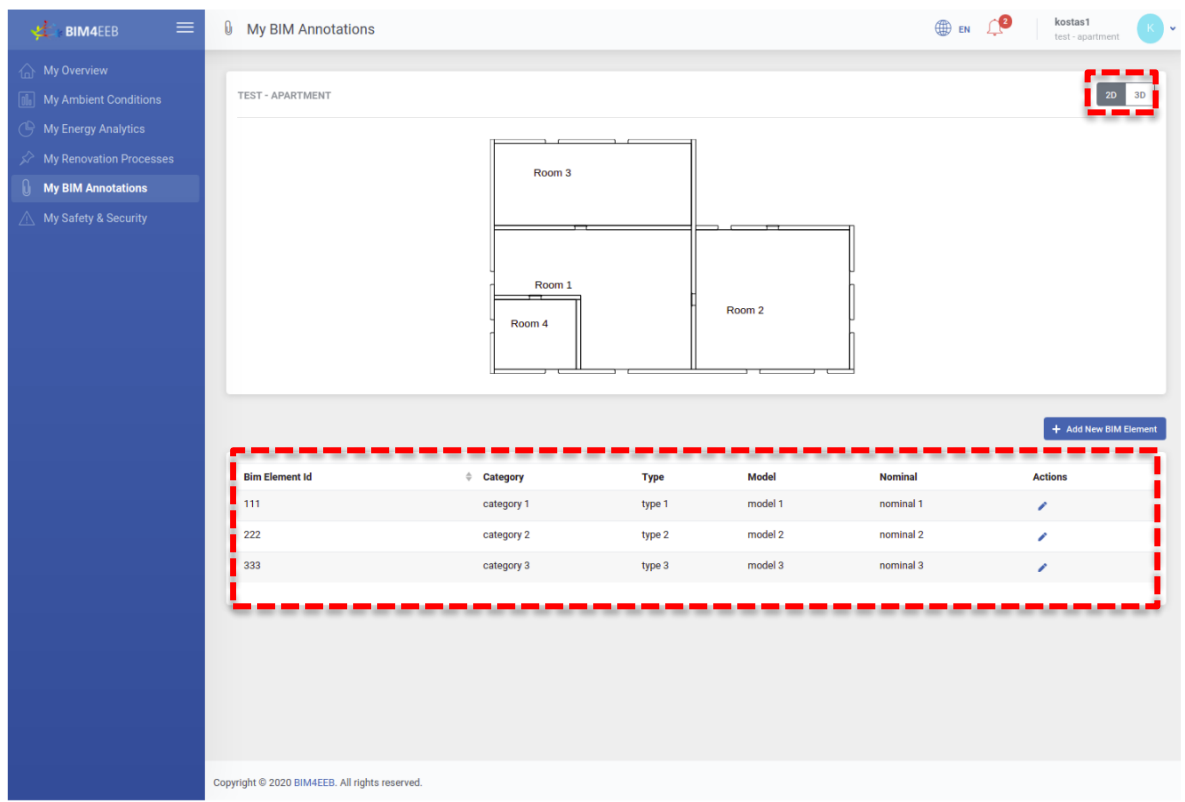

Figura 27: Schermata My BIM Annotations

Inoltre, avrete a disposizione una pianta del vostro appartamento. Cliccando su questa icona possibile scegliere una visualizzazione in 3D o in 2D.

Dalla voce Actions è possibile modificare le informazioni sulle apparecchiature presenti nella lista, mentre

cliccando sull'icona

+ Aggiungi Nuovo Elemento

è possibile aggiungere un nuovo elemento.

. è

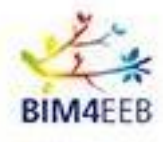

| 🛫 вім4еев 🛛 🚍                                                                                                    | My BIM Annotations                                                     |             |        |         | en 🌐      | kostas1<br>test - apartment |
|----------------------------------------------------------------------------------------------------|------------------------------------------------------------------------|-------------|--------|---------|-----------|-----------------------------|
| <ul> <li>My Overview</li> <li>My Ambient Conditions</li> <li>My Energy Analytics</li> <li>My Renovation Processes</li> <li>My BIM Annotations</li> <li>My Safety &amp; Security</li> </ul> | TEST - APARTI<br>Add New E<br>Category<br>Select cate<br>Type<br>Model | BIM Element |        | Cancel  | kubmit    | 20 20                       |
|                                                                                                    |                                                                        |             |        |         |           | + Add New BIM Elemen        |
|                                                                                                    | Bim Element Id                                                         | Category    | Туре   | Model   | Nominal   | Actions                     |
|                                                                                                    | 111                                                                    | category 1  | type 1 | model 1 | nominal 1 |                             |
|                                                                                                    | 222                                                                    | category 2  | type 2 | model 2 | nominal 2 | 1                           |
|                                                                                                    | 333                                                                    | category 3  | type 3 | model 3 | nominal 3 |                             |
|                                                                                                    | Copyright © 2020 BIM4EEB. All rights re                                | served.     |        |         |           |                             |

Figura 28: Aggiungi o modifica elementi BIM

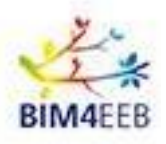

## 8 My Safety and Security – Salute e sicurezza

| A My Overview          My Archient Conditions         My Encry Analytics         My Safety & Security             My Safety & Security                                                                                                    | 🛃 вімчеев 🛛 🚍                                                                               | 🛆 My Safety           | & Security        |         |                 |                                    |          | EN (2 kostas1 test - apar | tment K       |
|----------------------------------------------------------------------------------------------------|---------------------------------------------------------------------------------------------|-----------------------|-------------------|---------|-----------------|------------------------------------|----------|---------------------------|---------------|
| My Renovation Processes         My BIA Annotations         Aterial         Topic         Timestamp         Importance         Statu         Location         Califor         Califor | <ul> <li>My Overview</li> <li>My Ambient Conditions</li> <li>My Energy Analytics</li> </ul> | Status<br>All Upcomir | ig Ongoing Finish | ied     | In              | portance<br>All Alert Low Normal H | ligh     | 📢 Report a Sa             | iety Incident |
| My Bink Annotations         Nature         Type         Type                                                                                                 | My Renovation Processes                                                                     | Alert Id              | ≜ Type            | Tonic   | ≜ Timestamp     | ≜ Importance                       | Statue   | Location                  |               |
| My Safety & Security         Safety         Uple 2         6th March 20:00         Alert         Genome         Building 1- Zone B           33         Safety         Uple 3         7th March 20:00         Low         GENOME         Building 2- Zone A           444         Safety         Uple 5         9th March 20:00         Normal         FREED         Building 3- Zone B           55         Safety         Uple 5         9th March 20:00         High         GEORE         Building 3- Zone B                                                                                                    | My BIM Annotations                                                                          | 111                   | Safety            | topic 1 | 5th March 20:00 | High                               | FINISHED | Building 1 - Zone A       | Ť             |
| 333       Safety       topic 3       7th March 20:00       Low       CENTRO       Building 2: Zone A         444       Safety       topic 4       8th March 20:00       Normal       CENTRO       Building 3: Zone A         555       Safety       topic 5       9th March 20:00       High       GEORET       Building 3: Zone B                                                                                                    | My Safety & Security                                                                        | 222                   | Safety            | topic 2 | 6th March 20:00 | Alert                              | ONGOING  | Building 1 - Zone B       |               |
| 444     Safety     topic 4     8th March 20:00     Normal     Exercise     Building 3 - Zone A       555     Safety     topic 5     9th March 20:00     High     CROONE     Building 3 - Zone B                                                                                                    |                                                                                             | 333                   | Safety            | topic 3 | 7th March 20:00 | Low                                | UPCOMING | Building 2 - Zone A       |               |
| 55 Safety topic 5 9th March 20:00 High excess Building 3-Zone B                                                                                                    |                                                                                             | 444                   | Safety            | topic 4 | 8th March 20:00 | Normal                             | FINISHED | Building 3 - Zone A       |               |
|                                                                                                    |                                                                                             | 555                   | Safety            | topic 5 | 9th March 20:00 | High                               | ONGOING  | Building 3 - Zone B       |               |
|                                                                                                    |                                                                                             |                       |                   |         |                 |                                    |          |                           |               |

Figura 29: Schermata My Safety and Security

My Safety and Security – Salute e Sicurezza permette di visualizzare il registro delle lavorazioni che verranno effettuate nell'edificio e le relative **condizioni di sicurezza dell'ambiente**.

Attenzione, queste informazioni in alcune fasi di questo test potrebbero non essere aggiornate, ti chiediamo di prestare sempre la massima attenzione nella verifica delle condizioni di cantiere. Ti chiediamo di contattare direttamente gli uffici dell' ALER nel caso vi fossero dei dubbi il proprietario di casa, nel caso vi fossero dei dubbi.

Ti verrà chiesto di segnalare il "tipo" di problema, la sua "importanza", così come di fornire un "titolo" e di aggiungere una "descrizione" che potrai personalizzare. Avrai anche la possibilità di inserire una immagine rappresentativa

È possibile filtrarle in base allo stato della lavorazione e/o all'importanza delle condizioni di sicurezza.

| Questa icona     | Tutti Pros | simo In corso Terminato perm    | ette di filtrare le lavorazioni prossime, in corso oppure terminate. |
|------------------|------------|---------------------------------|----------------------------------------------------------------------|
|                  | Importanza |                                 |                                                                      |
| Questa icona     | Tutti Av   | viso Basso Normale Alto PE      | rmette di filtrare le lavorazioni che avranno un impatto rischioso,  |
| basso, normal    | le o alto  | o sulla vostra permar           | enza nel locale durante lo svolgimento della lavorazione.            |
| In altra alianan |            | 📢 Segnala un Problema di Sicure |                                                                      |

Inoltre, cliccando su , è possibile inviare una notifica per segnalare una situazione pericolosa o un incidente o una interruzione di servizio.